### Alerts, Alarms and Troubleshooting

| Screen prompts                                                                                | Result/cause                                                                                                    | Possible actions                                                                                                 |  |
|-----------------------------------------------------------------------------------------------|----------------------------------------------------------------------------------------------------|----------------------------------------------------------------------------------------------------|--|
| Keypad Locked                                                                                 | Only the STOP, START and INFO keys are accessible.                                                                                                    | Disengage keypad lock if further access required.                                                                |  |
| Pump Stopped,<br>Press YES to Resume                                                          | The infusion has been stopped.                                                                                                    | Press <b>YES</b> to Resume the infusion or press <b>NO</b> to continue stopped state.                            |  |
| Program Nearly<br>Complete                                                                    | Alert: Program is about to end/syringe is almost empty.                                                                                                    | Prepare to change syringe or discontinue pump use.                                                               |  |
| Low Battery                                                                                   | Alert: Battery is almost depleted.                                                                                                    | Prepare to change battery.                                                                                       |  |
| Pump Paused<br>Too Long                                                                       | Alarm: The pump has been stopped/paused for more than 2 minutes without any key presses.                                                                                                    | Press <b>YES</b> to resume the infusion, press <b>NO</b> to continue pause for another two minutes or power off. |  |
| Syringe Empty,<br>Remove Syringe                                                              | Alarm: Current infusion program has completed/<br>syringe is empty.                                                                                                    | Prepare to change syringe or discontinue pump use.                                                               |  |
| End Battery                                                                                   | Alarm: Battery will fail imminently.                                                                                                    | Change battery.                                                                                                  |  |
| Syringe Displaced,<br>Check Syringe                                                           | Alarm: One or more of the syringe detection sensors is not detecting.                                                                                                    | Check the syringe and re-seat as necessary. Check screen messages for assistance.                                |  |
| Occlusion/Empty<br>Syringe, Check Line                                                        | Alarm: Clamped line, occluded or kinked. Actuator has reached the minimum travel position.                                                                                                    | Release the clamp, flush/replace the access device or clear the occlusion.                                       |  |
| System Error. Press & Hold INFO<br>for Details. If problem persists<br>send pump for service. | Alarm: An internal system error has occurred. Two examples of system failure screen messages are shown<br>here, refer to the pump service manual for a full list of error codes.<br>The user may be prompted to power off and restart, which may rectify the error. If the error recurs, take pump<br>out of use. Press INFO to obtain error message, record error code and summary of fault and return pump to<br>designated service centre. |                                                                                                    |  |
| ERROR Startup MotMov Fail<br>If problem persists send pump<br>for service.                    |                                                                                                    |                                                                                                    |  |

Program protection and "Resume"

- Pre-Loading and syringe empty alarm clears a program from the pump memory.
- If the option is available to resume a program, a screen prompt displays.

| 20ml BD Plastipak<br>Select ↑/↓, Press YES | If the syringe size/brand displayed matches the one used, press <b>YES</b> .         |  |
|--------------------------------------------|--------------------------------------------------------------------------------------|--|
| Press YES to Resume,                       | Press <b>YES</b> to retain the current program (mL/hr rate is protected).            |  |
| NO for New Syringe                         | Press NO to delete the current program which allows a new infusion to be programmed. |  |

"Resume" protects the infusion rate for the current program, so:

- If the syringe volume is increased and the infusion is resumed, the duration of delivery will increase
- If the syringe volume is decreased and the infusion is resumed, the duration of delivery will decrease

NOTE: Follow local policy/procedure for the option to press when this screen displays following purge.

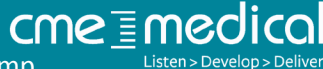

T34<sup>™</sup> Ambulatory Syringe Pump

LOCK OFF RATE

Quick User Guide

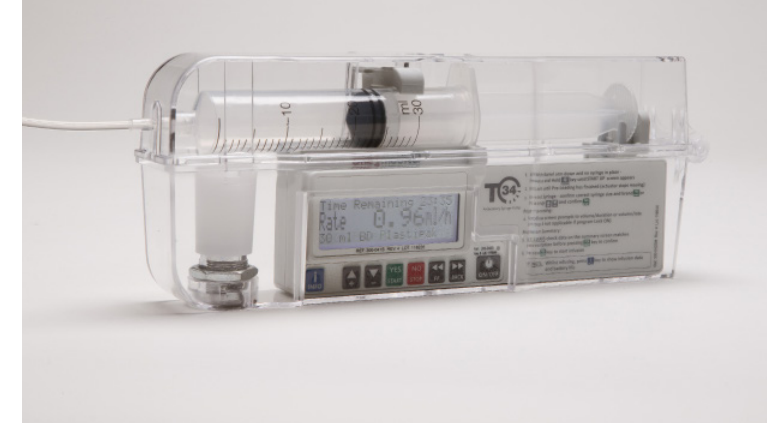

- The information contained in this guide is a summary only, based on default settings. Refer to Operating Manual for full operating instructions.
- Users must have undertaken training before operating this device.
- Screen information is representative only and some text wording/ screen information may vary slightly with different software versions.
- You must refer to local policy and procedures for specific guidance on pump settings/set-up and use of accessories (e.g. cannula and administration lines).
- Always follow screen prompts. Before pressing keys to proceed, ensure selections made correspond with what is required.

Doc Ref: T34 QUG23/RATE Lock OFF/September 2016/v7

Tel: 01253 206700 | Fax: 01253 896648 | Email: customersupport@cmemedical.co.uk | cmemedical.co.uk

### Start a New Infusion

#### Scenario

- Lock off. default 1mL/hour rate.
- Infusion required: infuse at a 2mL/hour.
- 20mL BD Pastipak syringe.
- Syringe volume after priming is 12 mL.

### A. Prepare syringe

Manually prime the set.

### B. Check the pump

Ensure that the device is clean, visually intact and appropriate for the intended use.

WARNING: The pump must always be used in a CME Ltd pouch or similar receptacle if used in direct sunlight. If the pump is exposed to direct sunlight, it may affect functionality.

T34

Version NCAT xxxxx

ID: (Syringe Pump)

Pre-Loading

Use NO to Interrupt

Occlusion xxx mmHg

Load Svringe

5ml/h

OFF

99%

Max rate

Program lock Battery status

### C. Insert battery

Fit the battery correctly.

### D. Power on and observe Pre-Loading

With no syringe in place and barrel clamp arm down, press ON/OFF until the screen illuminates.

**Observe Pre-Loading: automatic** actuator movement and screen information.

WARNING: keep fingers away from actuator moving parts.

Wait until the "Load Syringe" prompt displays.

## E. Check battery level

Press INFO

Info Menu Battery Level Select  $\uparrow \downarrow$ , Press YES

### F. Load and confirm syringe

Align the syringe to pump syringe fitting sensors.

- Use the **FF/BACK** keys to move the actuator as necessary.
- Fit the syringe into the sensors.

If the syringe size/brand displayed matches the one used, press YES. (If they do not match, use  $\uparrow/\downarrow$  keys).

### G. Program the pump

Pump default settings display, wait for next screen

Visibly check if the volume in the syringe matches the volume displayed. Change if necessary, confirm by pressing YES.

Enter the required mL/hour rate and confirm by pressing YES.

Review the program summary, if correct, press YES.

(If purge required, press FF key before pressing YES and follow screen prompts).

H. Start infusion Connect set to access device.

When the infusion is in progress, this

# Press YES

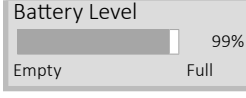

### Monitoring During Infusion

Regular monitoring should include checking:

- That all connections on the syringe/set are secure.
- That there are no kinks in the tubing. .
- For signs of physical damage to the pump and lockbox.
- That the keypad lock is on.
- That the infusion is in progress.
- The volume history and battery status.

To confirm the infusion is in progress:

- a) The pump LED light will intermittently flash green
- b) The LCD screen will display information:

Line 1 - infusion time remaining

Line 2 - mL/hour infusion rate

Line 3 - alternates between the syringe size and brand confirmed and "<<< Pump Delivering"

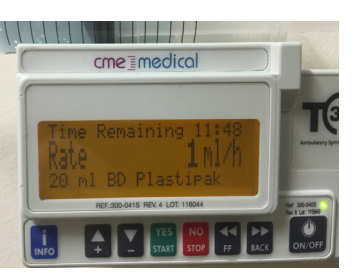

To check volume history and battery level:

Press the INFO key once:

| Infusion Summary |     |    |     |  |
|------------------|-----|----|-----|--|
|                  |     |    |     |  |
| VTBI             | 8.0 | VI | 4.0 |  |
|                  |     |    |     |  |

| Battery Level |      |  |
|---------------|------|--|
|               | 99%  |  |
| Empty         | Full |  |

Press INFO key twice:

### **Rate/duration titration**

If enabled, the rate can be titrated during infusion.

1. Deactivate keypad lock.

2. With infusion is running, press  $\wedge$  or  $\downarrow$  key to change the rate. confirm by pressing YES.

3. Check that the rate change completed and is correct (check that the time remaining has changed accordingly).

4. Activate keypad lock.

Select ↑↓. Press YES

Max rate 5ml/h Program lock OFF 99% Battery status

12 ml Change  $\uparrow \downarrow$ , Press YES

20ml BD Plastipak Rate 0ml/h Confirm, Press YES

Volume 12.0ml Duration 12:00 1.00ml/h Rate Confirm, Press YES

Start infusion?

Time Remaining 11:59

<<< Pump Delivering

Rate

To commence the infusion, press **YES**.

screen displays.

20ml BD Plastipak

Occlusion xxx mmHg

20ml BD Plastipak Volume

1 ml/h